#### 地図の紹介

#### 地図データの整備上、拡大図や看板などは 表示されない場合もあります。

# ルート案内中の拡大図表示(自動的に表示されます)

#### 交差点拡大図

交差点までの距離、交差点名称、曲がる方向が表示されます。

- 約300 m手前から
- 直進でも表示される場合があります。
- ●表示する/しないの設定→P.161

#### 難交差点拡大図

複雑な交差点では、リアルなビル表示とともに、交差点まで の距離、曲がる方向が表示されます。

- 約300 m手前から
- ●直進でも表示される場合があります。
- ●交差点拡大図表示の設定により、表示する/しないが切り 換わります。(P.161)

#### 側道拡大図

本線から側道に入るまでの距離、方向が表示されます。

- 約300 m手前から
- 交差点拡大図表示の設定により、表示する/しないが切り 換わります。(P.161)

#### ハイウェイ入口案内

- 都市高速の入口付近で表示されます。
- 約300 m手前から
- ●交差点拡大図表示の設定により、表示する/しないが切り 換わります。(P.161)

# ハイウェイ分岐図

高速道路や主要有料道路を走行中に、分岐点までの距離、 方面案内、分岐方向が表示されます。

- ●約1 km手前から
- ●表示する/しないの設定→P.161

### ETC拡大図

料金所手前でレーン拡大図が表示されます。

- ●最大約500 m手前から
- ●表示する/しないの設定→P.161
- ●レーンの種類は下記のマークで表示されます。
- ・表示は、実際のレーン運用と異なる場合があります。 必ず実際の状況に従って運転してください。

| Е | ETC専用レーン    | ?   | 種類が不明なレーン       |
|---|-------------|-----|-----------------|
| 般 | 一般レーン       | ••• | 同じ種類のレーンが4つ以上続く |
| 混 | ETC/一般混在レーン |     | 表示できないレーンがある    |

#### 拡大図を消去・再表示するには

#### 拡大解除を選ぶ

34 ●再表示するには、現在地を押してください。

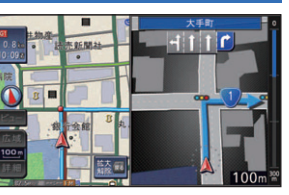

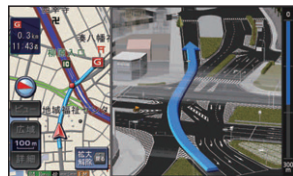

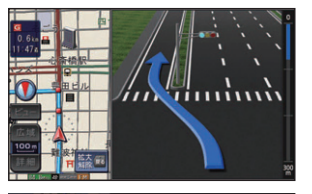

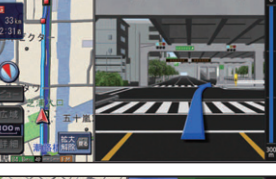

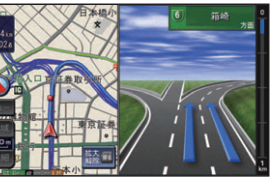

# 般医腮腺腺医

# 補助地図

現在地(自車位置)を表 示した通常の画面です。 ●地図スクロールと向 きの切り換えができ ます。

# 地図の見かた

# 現在地画面

#### 現在地 を押すと、現在地画面になります。

道路名称・交差点名称表示 走行中の道路名称や次に通過する交差点 名称が表示されます。

#### レーン看板表示

交差点の車線情報が表示されます。

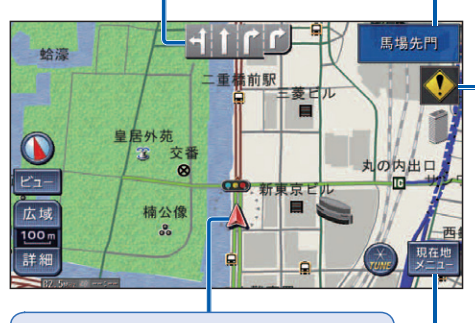

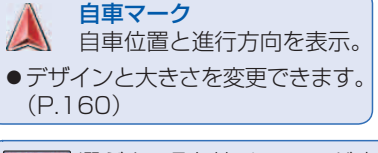

現在地 選ぶと、現在地メニューが表示さ メニュー れます。(P.42)

∢ 合流案内表示 高速道路を走行中に合流地点にさしか かると表示されます。 🚷 カーブ案内表示 急なカーブにさしかかると表示されます。 ●カーブの形状や走行速度によって は、表示されない場合があります。 🕕 レーン案内表示 高速道路を走行中に車線が減少する地

踏切にさしかかると表示されます。

👄 踏切案内表示

# 点にさしかかると表示されます。

🚺 事故多発地点表示 事故多発地点にさしかかると表示されます。 また、地図上にも

で表示されます。

- マークが表示されている付近にさし かかると、音声でも案内されます。  $(P.66 \sim 67)$
- ●案内する/しないの設定 →P.44, 161

## 地図モード画面

現在地からスクロール(P.40)すると、地図モード画面になります。

#### 地図スクロール地名表示

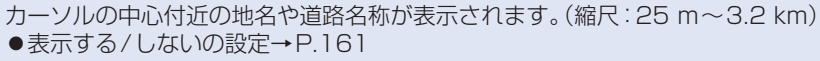

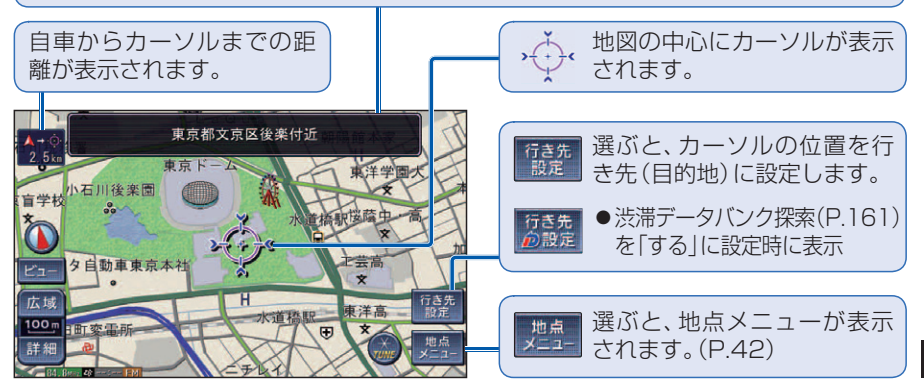

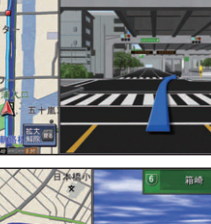